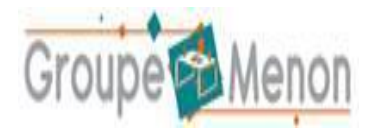

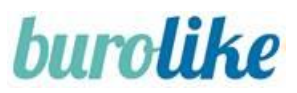

# Lien Youtube vers la vidéo de présentation de l'accès Ma Liste Facile

Vous trouverez, en cliquant sur le lien ci-après : <u>l'accès à la vidéo de présentation du site Ma Liste</u> <u>Facile</u>.

# 1 Création d'un compte utilisateur membre (parent d'élève) :

Pour créer votre profil utilisateur membre (parent d'élève) vous devez :

Tout d'abord, vous accédez à l'URL : https://shop.burolike.com/groupe-menon/190E

2. Une fois sur la page d'identification, cliquez sur "Créer un compte" :

# **IDENTIFICATION**

Veuillez saisir les informations ci-dessous pour accéder à votre compte

Email
Mot de passe
Mot de passe
Mot de passe oublié ?
Se souvenir de mes identifiants
Connexion
Créer un compte

- 3. Et renseignez les champs suivants, nécessaires à la création de votre compte :
  - ➢ Civilité
  - Prénom
  - > Nom
  - Email : il servira d'identifiant de connexion
  - > Mot de passe
  - > Adresse
  - Code postal
  - ➤ Ville

Validez ensuite la création de votre compte.

|                             | OMr ●Mme                                                                                                |                 |
|-----------------------------|----------------------------------------------------------------------------------------------------|-----------------|
| Prénom *                    | PARENT                                                                                                  | $\checkmark$    |
| Nom *                       | ELEVE3                                                                                                  | $\checkmark$    |
| Téléphone                   |                                                                                                    |                 |
| Email *                     | parent-eleve3@demo.com                                                                                  | $\checkmark$    |
| Confirmation d'email *      | parent-eleve3@demo.com                                                                                  | $\checkmark$    |
| Mot de passe *              | •••••                                                                                                   | $\checkmark$    |
|                             | Votre mot de passe doit contenir au minimum 8 caractères, compre<br>majuscule, 1 minuscule et 1 chiffre | nant au moins 1 |
| Confirmer le mot de passe * | •••••                                                                                                   | $\checkmark$    |
| Adresse *                   | 123 Avenue de la République                                                                             | $\checkmark$    |
| Complément d'adresse 1      |                                                                                                    |                 |
| Complément d'adresse 2      |                                                                                                    |                 |
|                             |                                                                                                    |                 |

| 0                       | CRÉER UN NOUVEAU COMPTE               |  |
|-------------------------|---------------------------------------|--|
| Votre compte parent-ele | ve3@demo.com est bien créé.<br>Fermer |  |

Vous recevez un mail de confirmation pour la création de votre compte. Vous pouvez aussitôt vous connecter pour passer commande sur le site.

4. L'(es) administrateur(s) du compte reçoit également un mail l'informant qu'un compte membre a été créé.

# 2 Commander vos listes scolaires :

Pour commander vos listes scolaires, vous pouvez suivre les étapes ci-dessous :

| Tout d'abord rendez-vous sur l'URL d'accès : | https://shop.burolike.com/groupe- |
|----------------------------------------------|-----------------------------------|
| menon/190E                                   |                                   |

Une fois sur la page d'identification, connectez-vous avec votre identifiant (adresse mail) et votre mot de passe (renseignés lors de la création du compte).

| IDENTIFICATION                                                          |              |
|-------------------------------------------------------------------------|--------------|
| Veuillez saisir les informations ci-dessous pour accéder à votre compte |              |
| Email                                                                   |              |
| email@email.com                                                         | $\checkmark$ |
|                                                                         |              |
| Mot de passe                                                            | ۲            |
|                                                                         |              |
| Mot de passe oublié ?                                                   |              |
| Se souvenir de mes identifiants                                         |              |
| Connexion                                                               |              |
| Créer un compte                                                         |              |
| ©2019 Alkor. Tous droits réservés                                       |              |

3. Vous accédez alors à la page d'accueil du site, cliquez sur « MA LISTE FACILE » pour accéder aux listes scolaires :

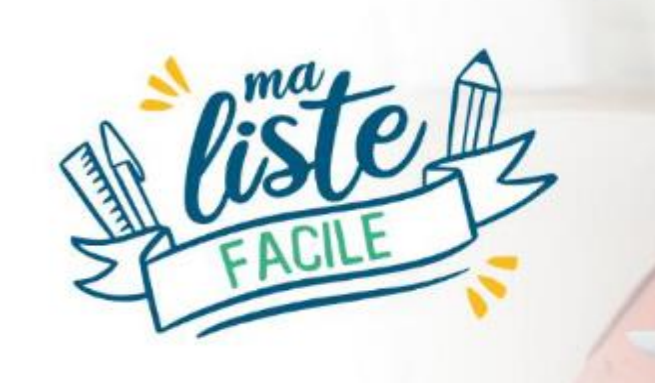

Je passe commande

# Achetez la liste de fournitures scolaires de vos enfants en toute simplicité !

Chaque liste a été créée en accord avec le besoin réel des professeurs de votre établissement. Choisir Ma Liste Facile, c'est s'assurer d'avoir l'ensemble des fournitures pour la rentrée de vos enfants en un seul point de retrait.

## COMMENT ÇA MARCHE ?

#### SIMPLE

Accédez aux listes présentes pour votre établissement, présélectionnées pour vous.

#### RAPIDE

Trouvez votre liste, choisissez vos options de paiement et de retrait **en quelques clics.** 

#### PERSONNALISÉ

Les listes sont spécialement conçues avec les enseignants de votre établissement.

ECONOMIQUE

Bénéficiez de tarifs négociés.

Je passe commande

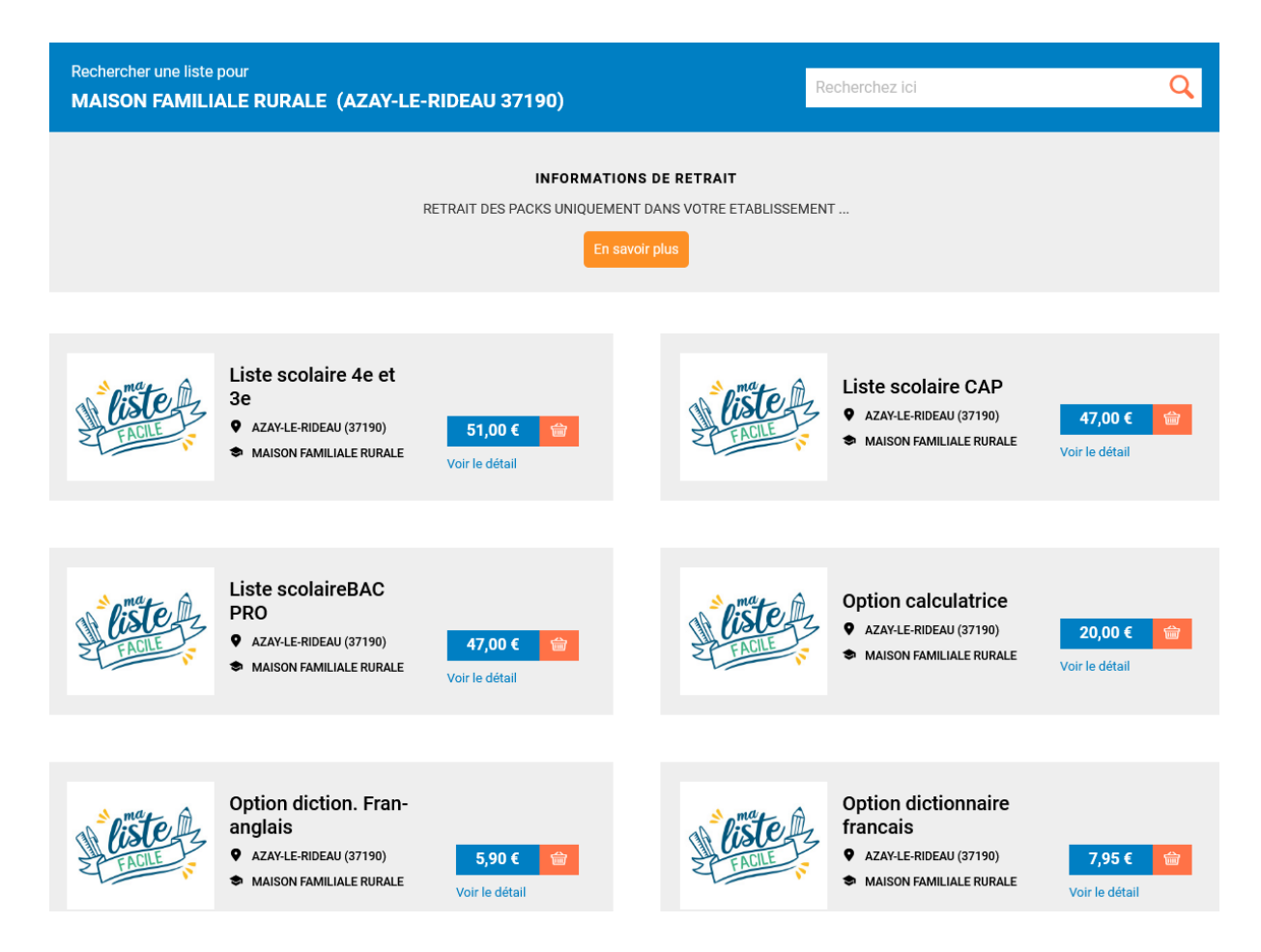

Vous pouvez consulter le détail d'une liste scolaire en cliquant sur « Voir le détail » :

| Liste Scolaire / MAI | SON FAMILIALE RURALE / AZAY-LE-RIDEAU / Liste scolaire 4                                          | le et 3e            |                         |
|----------------------|---------------------------------------------------------------------------------------------------|---------------------|-------------------------|
| A Ci                 | na te mz                                                                                          |                     | Liste scolaire 4e et 3e |
| Contenu de la lis    | te - Nombre de lignes : 1 - Nombre de produits : 3i                                               | 3                   | Prix unitaire           |
| este is              | PACK 4 et 3 EME CLT 190E<br>Ce pack contient 37 produits                                          | Réf: 4 ET 3_EME_190 | 51,00 € <sup>TTC</sup>  |
|                      | Classeur en polypropylène semi-<br>rigide, 4 anneaux ronds, format A4+,<br>bleu clair             |                     |                         |
|                      | RGE F.M. A4 200P 90G BLANC<br>SEYES 2696C                                                         |                     |                         |
|                      | Jeu de 12 intercalaires à touches<br>neutres 21x29,7 cm carte dossier<br>170 g couleurs assorties |                     |                         |
|                      |                                                                                                   |                     |                         |

Vous pouvez ajouter la liste à votre panier, en cliquant sur « Valider et ajouter au panier ».

Vous êtes ainsi invité à saisir le nom de l'élève concerné par la liste (champ obligatoire) :

|                  | Prenom          | Classe |             |
|------------------|-----------------|--------|-------------|
| DUPONT           | ALINE           | 5è     |             |
|                  |                 |        | _           |
| Ajouter un élève |                 |        | Annuler Val |
|                  |                 |        |             |
| <b>_</b> •       |                 |        |             |
|                  | FRODUITS AJUUTE |        |             |
|                  |                 |        |             |
|                  |                 |        |             |

Le nom de l'élève concerné par la liste est visible dans le champ "Commentaire" de chaque ligne du panier :

# Tunnel de commande :

#### Étape 1 – Mon Panier :

Une fois ajoutée au panier, les articles "Packs" sont indissociables, non modifiables. Vous pouvez tout de même supprimer le pack entier du panier, mais vous ne pouvez pas dissocier les articles qui le composent.

| Accueil / Panier         |                                                                                          |                    |                                                   |                                    |                                           |
|--------------------------|------------------------------------------------------------------------------------------|--------------------|---------------------------------------------------|------------------------------------|-------------------------------------------|
|                          | 1                                                                                        | 2                  | 3                                                 | 4                                  |                                           |
|                          | MON PANIER                                                                               | LIVRAISON          | PAIEMENT                                          | CONFIRMATIO                        | N                                         |
|                          |                                                                                          | 🔒 Imprimer 📑 Devis | 🗮 Transformer en liste type 🛛 🕁 Exp               | oorter 🔟 Supprimer le panier 🏻 Pas | Une question ?<br>sser à l'étape suivante |
| N* 💠                     | Article                                                                                  | Réf. produit       | Quantité Prix article TTC                         | Prix unitaire TTC Total TTC        | \$                                        |
| 1 Listen                 | PACK 4 et 3 EME CLT 190E<br>Ce pack contient 37 produits<br>Afficher le détail du pack 👁 | 4 ET 3_EME_190     | 1 <mark>+</mark> 51,00 €                          | 51,00 € 51,00 €                    | 💬 🛍 📮                                     |
| Ajouter un produit par i | référence/EAN                                                                            |                    |                                                   |                                    |                                           |
| Référen                  | ce/EAN                                                                                   | Désignation        | Quantité                                          |                                    |                                           |
|                          |                                                                                          |                    | TOTAL MARCHANDISES TTC                            |                                    | 51,00 €                                   |
|                          |                                                                                          |                    | Estimation des frais de mise à di                 | sposition TTC                      | 0,00 €                                    |
|                          |                                                                                          |                    | TOTAL HT                                          |                                    | 42,50 €                                   |
|                          |                                                                                          |                    | TOTAL TVA<br>Total de la TVA à 20% sur une base H | fT de 42,50 €                      | <b>8,50 €</b><br>8,50 €                   |
|                          |                                                                                          |                    | TOTAL TTC                                         |                                    | 51,00 €                                   |

Lorsque la saisie de votre panier est finalisée, vous pouvez passer à l'étape suivante (Étape 2 – Livraison).

## > Étape 2 – Livraison :

Le retrait des packs scolaires se fera à la MFR d'Azay-le-Rideau, le :

- > Jeudi 26 août 2021 de 8 h 30 à 19 h,
- Vendredi 27 août 2021 de 8h00 h à 12 h 30

| Accueil / Panier                                                                                                    |                  |                                                               |                           |
|----------------------------------------------------------------------------------------------------|------------------|---------------------------------------------------------------|---------------------------|
|                                                                                                    |                  |                                                               | -                         |
| 1                                                                                                    | 2                | 3                                                             | 4                         |
| MON PANIER                                                                                                    | LIVRAISON        | PAIEMENT                                                      | CONFIRMATION              |
|                                                                                                    |                  |                                                               |                           |
| 🖨 Imprimer 📄 Devis 🜙 Exporter                                                                                                    |                  |                                                               | Passer à l'étape suivante |
| Choisissez votre mode de livraison                                                                                                    |                  |                                                               |                           |
| Retrait dans l'établissement<br>MAISON FAMILIALE RURALE<br>CHEMIN DE LA NORALE - BELLEVUE<br>37190 AZAY-LE-RIDEAU<br>RETRAIT DES PACKS UNIQUEMENT DANS VOTI | RE ETABLISSEMENT |                                                               | 0,00 €                    |
| Remarque                                                                                                    |                  | TOTAL MARCHANDISES TTC                                        | 51,00 €                   |
|                                                                                                    |                  | Frais de mise à disposition TTC                               | 0,00 €                    |
|                                                                                                    |                  | TOTAL HT                                                      | 42,50 €                   |
|                                                                                                    |                  | TOTAL TVA<br>Total de la TVA à 20% sur une base HT de 42,50 € | <b>8,50 €</b><br>8,50 €   |
|                                                                                                    |                  | TOTAL TTC                                                     | 51,00 €                   |
|                                                                                                    |                  | با Ajouter une pièce jointe                                   |                           |
|                                                                                                    |                  |                                                               | Passer à l'étape suivante |

# Retrait de la commande dans l'établissement

Étape 3 – Paiement :

En fonction des modes de paiement mis à disposition vous aurez le choix entre :

- → Paiement par Carte Bancaire
- → Paiement par chèque bancaire à l'ordre de « Menon-Buro » et l'envoyer à Menon Buro, Rocade De l'Aumaillerie, La Selle-en-Luitré, 35303 FOUGERES CEDEX

Noter au dos du chèque : le n° de commande, le niveau (6è, 5è...), ainsi que le nom de l'établissement scolaire.

**NB** : Une commande payée par chèque à la commande est en statut "en attente de paiement", elle sera débloquée lors de l'encaissement.

| ueil / Panier                  |                                          |                                                            |                                                   |
|--------------------------------|------------------------------------------|------------------------------------------------------------|---------------------------------------------------|
| 1                              | 2                                        | 3                                                          | 4                                                 |
| MON PANIER                     | LIVRAISON                                | PAIEMENT                                                   | CONFIRMATION                                      |
|                                |                                          |                                                            |                                                   |
| sissez votre mode de paiement  |                                          |                                                            |                                                   |
| Carte bancaire                 |                                          |                                                            |                                                   |
|                                |                                          |                                                            |                                                   |
| Chèque à la commande (CHEQUE A | LA COMMANDE (à l'ordre de la papeterie l | Menon))                                                    |                                                   |
|                                |                                          |                                                            |                                                   |
|                                |                                          | TOTAL MARCHANDISES TTC                                     | 51,00 €                                           |
|                                |                                          | Frais de mise à disposition TTC                            | 0,00 €                                            |
|                                |                                          | TOTAL HT                                                   | 42,50 €                                           |
|                                |                                          | TOTAL TVA<br>Total de la TVA à 20% sur une base HT de 42,5 | 8, <b>50 €</b><br>8,50 €                          |
|                                |                                          | TOTAL TTC                                                  | 51,00 €                                           |
|                                |                                          |                                                            | J'accepte les CGV (Conditions Générales de Vente) |
|                                |                                          | -                                                          | Contraction of the contraction and the field      |

Avant de valider le paiement, vous devez accepter les Conditions Générales de Vente (CGV) en cochant la case "J'accepte les CGV" en dessous du total TTC du panier :

#### > Etape 4 – Confirmation :

Une fois le paiement validé, le panier se transmet en commande.

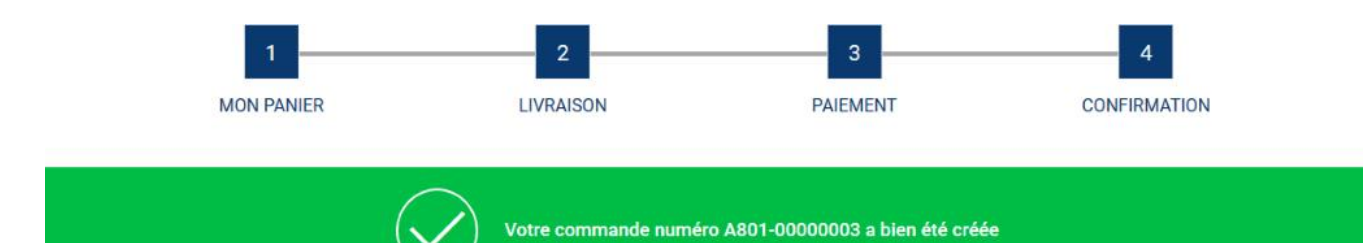

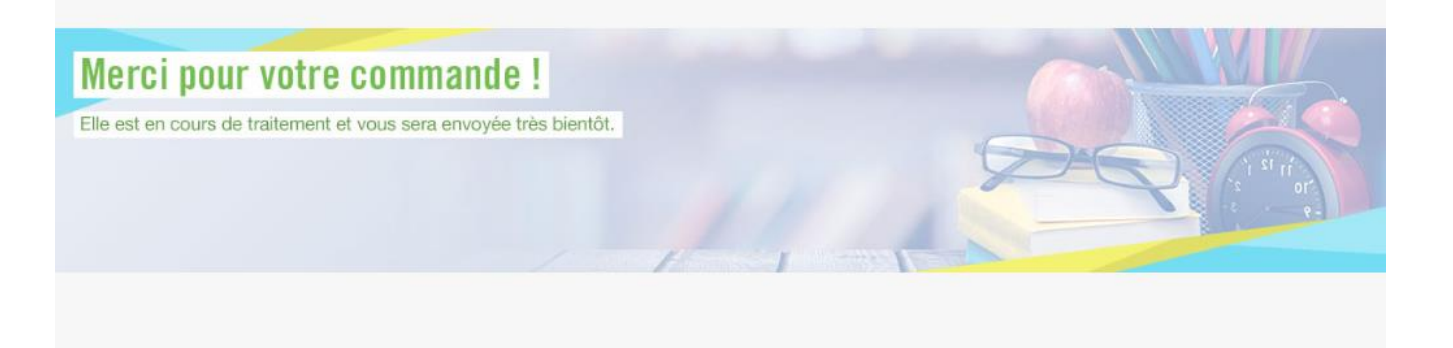

🔒 Imprimer 🔄 Exporter ma commande 💿 Voir ma commande 🗧 Retourner aux boutiques